## Návod k přihlašování na projekty

- Jste-li předem přihlášeni na některý ze zahraničních projektů s přihlašováním výhradně přes garanta projektu (Alsasko, Biologická expedice Norsko 2025, Cesta do země Červeného draka zájezd do Velké Británie, Objevíme Lyon, Polsko historické (a Ostrava k tomu) či Poznejte s námi krásu a jedinečnost Švýcarska) nebo na pro sekundu povinný Třídenní terénní kurz pro V2.G, celý níže uvedený prostup se Vás příliš netýká – nemusíte dělat vůbec nic. Samozřejmě si můžete ověřit, že Vaše přihláška už v přihlašovacím systému skutečně je.
- 2. Během 19. února byste měli ve svém mail-boxu, který máte zaregistrovaný v programu Bakaláři, najít e-mail s přihlašovacími údaji a adresou pro vstup do programu.
- 3. Pro jistotu si vyzkoušejte, zda se ze svého počítače a svého prohlížeče můžete obdrženými údaji bez problému přihlásit.
- 4. Předem se také seznamte s nabídkou projektů určených pro Vaši třídu, abyste se při samotném přihlašování na projekt nemuseli zdržovat jejím zkoumáním.
- 5. Přihlašování na projekty bude zahájeno 24. února, tentokrát jednotně pro všechny dosud nikam nepřihlášené v 18:00 h. Celé přihlašování bude automaticky ukončeno 28. února ve 23:59:59 h.
- 6. Nejširší dostupný výběr z projektů si zajistíte tak, že se přihlásíte krátce před začátkem přihlašování bohatě stačí dvě minuty, rozhodně se však nepřihlašujte dříve než 15 minut před stanoveným okamžikem, protože by Vás před začátkem Vašeho přihlašování mohl server automaticky odhlásit.
- 7. Jakmile doběhne zobrazený odpočet do nuly, bude automaticky nahrazen tlačítkem

Přihlásit se na projekt, po jehož stisku se Vám zobrazí aktuální nabídka projektů určených pro Vaši třídu, v nichž je dosud alespoň jedno volné místo.

- 8. V této nabídce stačí kliknout na ikonu <sup>3</sup>, čímž se přihlásíte na příslušný projekt. Jako potvrzení se Vám místo textu *DOSUD NEPŘIHLÁŠEN* zobrazí název přihlášeného projektu. Může se ovšem stát, že v době mezi zobrazením nabídky projektů a stiskem přihlašovací ikony poslední místo v dosud ne zcela zaplněném projektu zabere někdo jiný. V takovém případě by Vás program upozornil a zobrazil aktualizovanou nabídku dostupných projektů.
- 9. Před opuštěním programu je vhodné se odhlásit, aby server nemusel čekat na uplynutí doby pro automatické odhlášení.
- 10. Pokud byste si své rozhodnutí později rozmysleli a dali přednost jinému projektu, můžete kdykoli před koncem přihlašování znovu vstoupit do programu, stisknout tlačítko

Změnit přihlášku a vybrat si jiný dosud nezaplněný projekt. Z původního projektu budete automaticky odhlášeni.

11. Pokud byste během přihlašování narazili na nějaký problém, pošlete zprávu do mail-boxu webova.aplikace naší školní domény gymta.cz, nebo zajděte do kabinetu IVT.

Ing. Richard Černý